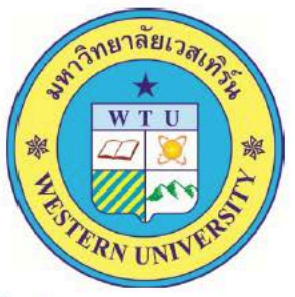

ส่ง สป.อว. ผ่านระบบ CHECO

ครั้งที่ 1 เมื่อ 30 มีนาคม 2564

หลักสูตรรัฐประศาสนศาสตรมหาบัณฑิต

(หลักสูตรปรับปรุง พ.ศ. 2563)

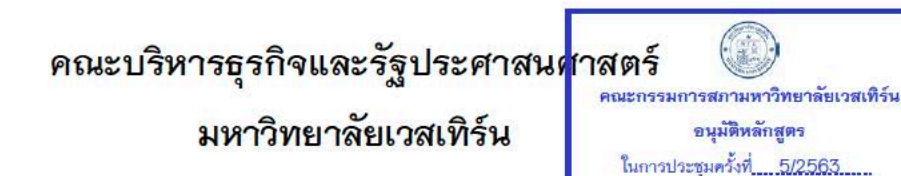

เมื่อวันที่ <u>30 กรกฎาตม 2563</u>

## ขั้นตอนการตรวจสอบหลักสูตรที่ได้รับการพิจารณาความสอดคล้องแล้ว

 เข้าสู่ระบบได้จากเว็บ "สำนักมาตรฐานและคุณภาพอุดมศึกษา" http://www.mua.go.th/users/bhes/ หรือเขาสูระบบ CHECO ได้ที่ http://202.44.139.46/checo/

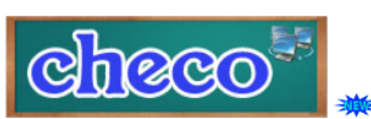

ระบบพิจารณาความสอดคล้องของหลักสูตรระดับอุดมศึกษา (CHE Curriculum Online : CHECO) โดยสถาบันอุดมศึกษาเริ่มบันทึกข้อมูลเข้าสู่ระบบได้ดั้งแต่วันที่ 1 สิงหาคม 2561 เป็นต้นไป

2. เมื่อคลิกปุ่ม " 🛛 🕝 🍋 🥙 " จะปรากฏหน้าจอเพื่อค้นหาให้เลือก

"หลักสูตรที่ได้รับการพิจารณาความสอดคล้อง" ดังรูปด้านล่าง

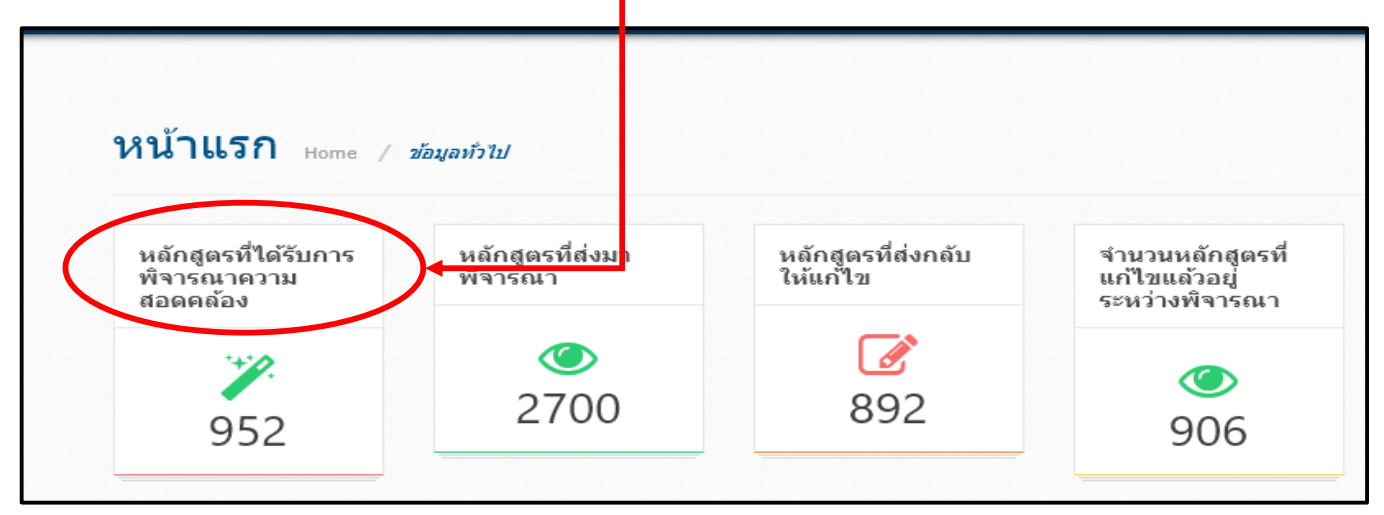

ระบบจะเปิดหน้าจอใหม่ จากนั้นให้พิมพ์ชื่อ "มหาวิทยาลัยเวสเทิร์น"ใน

## ช่อง "ค<mark>้นหา</mark>" ดังรูปด้านล่าง

| Page 1 of 1 (6 items) < [1] > |                    |                                   |                |                                                                                      |               |               |
|-------------------------------|--------------------|-----------------------------------|----------------|--------------------------------------------------------------------------------------|---------------|---------------|
| นหาวิทยาลัยเวสเทีร์น 🛛        |                    |                                   |                |                                                                                      |               |               |
| หน่วยงาน                      | คณะ                | รหัสอ้างอิงเพื่อการติดตามหลักสูตร | รหัสหลักสูตร   | ชื่อหลักสูตร                                                                         | ระดับการศึกษา | วันที่รับทราบ |
| มหาวิทยาลัยเวส<br>เทิร์น      | บัณฑิต<br>วิทยาลัย | 25491021100233_2115_IP            | 25491021100233 | หลักสูตรบริหารธุรกิจมหาบัณฑิต หลักสูตรปรับปรุง (พ.ศ.2559)                            | ปริญญาโท      | 17/06/2562    |
| มหาวิทยาลัยเวส<br>เทิร์น      | บัณฑิต<br>วิทยาลัย | 25501021112428_2111_IP            | 25501021112428 | หลักสูตรศึกษาศาสตรมหาบัณฑิต สาขาวิชาการบริหารการศึกษา<br>หลักสูตรปรับปรุง (พ.ศ.2559) | ปริญญาโท      | 27/07/2562    |
| มหาวิทยาลัยเวส<br>เทิร์น      | บัณฑิต<br>วิทยาลัย | 25511021109393_2147_IP            | 25511021109393 | หลักสูตรบริหารธุรกิจดุษฎีบัณฑิต หลักสูตรปรับปรุง (พ.ศ.2559)                          | ปริญญาเอก     | 28/07/2562    |
| มหาวิทยาลัยเวส<br>เทิร์น      | บัณฑิต<br>วิทยาลัย | T20162095101743                   | 25591021100040 | หลักสูตรศึกษาศาสตรมหาบัณฑิต สาขาวิชาหลักสูตรและการสอน<br>หลักสูตรใหม่ (พ.ศ.2559)     | ปริญญาโท      | 28/07/2562    |
| มหาวิทยาลัยเวส<br>เทิร์น      | บัณฑิต<br>วิทยาลัย | T20162095101518                   | 25591021100043 | หลักสูตรปรัชญาดุษฎีบัณฑิต สาขาวิชาหลักสูตรและการสอน หลักสูตร<br>ใหม่ (พ.ศ.2559)      | ปริญญาเอก     | 28/07/2562    |
| มหาวิทยาลัยเวส<br>เทิร์น      | บัณฑิต<br>วิทยาลัย | T20172081109522                   | 25601021100024 | หลักสูตรปรัชญาดุษฎีบัณฑิต สาขาวิชาการจัดการภาครัฐและเอกชน<br>หลักสูตรใหม่ (พ.ศ.2560) | ปริญญาเอก     | 28/07/2562    |
| Page 1 of 1 (6 items)         |                    |                                   |                |                                                                                      |               |               |

 เลือกหลักสูตรที่ต้องการโดยคลิกในช่อง "ชื่อหลักสูตร" จบกระบวนการ ตรวจสอบหลักสูตรที่ได้รับการพิจารณาความสอดคล้อง